# Introduction to RNA-Seq & Transcriptome Analysis

Jessica Holmes

#### Introduction

Steps in gray have been performed already. For this lab, you'll focus on the last step in **black** 

- a) Filter and trim reads using <u>fastp</u> or <u>trimmomatic</u>
- b) Create <u>Salmon</u> index & prep files
- c) Use <u>Salmon</u> to pseudo-align RNA-Seq reads to mouse transcriptome
- d) Use <u>multiqc</u> to summarize results of each step
- e) Use R packages to clean, sort, and filter data
- f) Use edgeR and limma to find differentially expressed genes

#### Step 1: Start Jupyter Hub

 Go to <u>https://biocluster.igb.illinois.edu/</u>
 Click on Enter under Jupyter Hub

| <u>и/</u><br>С | Cluster Monitoring<br>Monitor Biocluster's current usage<br>Enter | Accounting<br>View job accounting and billing<br>Enter            |  |
|----------------|-------------------------------------------------------------------|-------------------------------------------------------------------|--|
|                | Jupyter Hub<br>Run Jupyter Notebooks on the Biocluster<br>Enter   | SLURM Script Generator<br>Generates SLURM scripts easily<br>Enter |  |

#### Step 1: Start Jupyter Hub

- Enter login credentials assigned to you. ٠
- Example username: class01 ٠

٠

٠

| 💭 Jupyter <mark>hub</mark> |                        |   |
|----------------------------|------------------------|---|
|                            |                        |   |
|                            |                        |   |
|                            | Sign in                |   |
|                            | netID:                 |   |
|                            | class01                |   |
|                            | IGB Password:          |   |
|                            | ••••••                 |   |
|                            | Sign in Reset Password |   |
|                            |                        | J |

- If you've logged in during a previous lab, then you may not see this screen. Move on to next slide.
- I you have not logged in during a previous lab and you don't see this, then you may be logged in with a different account. Please log out first (upper right corner) and then sign in with your assigned credentials.

#### Step 1: Start Jupyter Hub

- Select partition: classroom
- Specify runtime: **012:00:00**
- Specify CPUs: 2
- Click on Start

| Select a partition                            |    |
|-----------------------------------------------|----|
| classroom (private)                           | ~  |
| Specify runtime (HHH:MM:SS format, 120hr max) |    |
| 012:00:00                                     |    |
| Specify Number of CPUs/Cores                  |    |
| 2                                             | \$ |
| Specify Memory (GBs)                          |    |
| 15                                            | \$ |
| Specify Number of GPUs                        |    |
| 0                                             | \$ |
|                                               |    |
| Start                                         |    |

#### Step 2: Start Terminal & Copy Materials

• Click on **Terminal** 

| 🛛 Launcher | +               | -         |                |                |        |    |
|------------|-----------------|-----------|----------------|----------------|--------|----|
|            | Notebook        | Bash      | <b>R</b> 4.3.2 | <b>R</b> 4.4.0 |        | 71 |
|            | >_ Console      |           |                |                |        | 4  |
|            | Python 3.10.1   | Bash      | <b>R</b> 4.3.2 | <b>R</b> 4.4.0 |        |    |
|            | \$_ Other       |           |                |                |        | -  |
|            | \$_<br>Terminal | Text File | Markdown File  | Python File    | R File |    |

### Step 2: Start Terminal & Copy Materials

The following commands will copy a folder filled with necessary files for today's lab.

```
# Note: ~ is a symbolic of your home directory
$ cd ~/
# Copies exercise materials to your home directory
$ cp -r /home/classroom/mayo/2025/04-Bulk-RNA-Sequencing/mouse-
rnaseq-2025/ .
```

#### Step 2: Start Terminal & Copy Materials

Navigate to the mouse-rnaseq-2025/ directory and look at what the folder contains:

| \$ tree mouse-rnaseq-2025/                        | Name                               | Description                                                                                                    |  |
|---------------------------------------------------|------------------------------------|----------------------------------------------------------------------------------------------------|--|
| mouse-rnaseq-2025/<br>                            | tx_info_GRCm39_R<br>S_2024_02.csv  | Contains mouse transcript IDs, gene<br>IDs, gene symbols, and gene products.<br>This info was manually pulled from an<br>annotation file (GFF/GTF) to aid in<br>summing transcripts to the gene level. |  |
| └── SalmonSummarizedOutput.RData<br>    └── Stats | SalmonSummarized<br>Output.Rdata   | Salmon transcript-level counts and<br>Salmon run metadata.                                                                                                    |  |
| RNA-Seq_R_stats_2025.ipynb                        | Targets0.txt                       | Metadata about the mouse dataset that we've collected.                                                                                                    |  |
| └── summarizeFit.R                                | RNA-<br>Seq_R_stats_2025.i<br>pynb | R notebook that contains code we'll<br>run to complete our statistical<br>analysis. This needs to be in the<br>directory you wish to work in.                                                          |  |
|                                                   | summarizeFit.R                     | An R script that we'll utilize later.                                                                                                    |  |

### Step 3: Statistical Analysis in R notebook

First navigate to the mouse-rnaseq-2025 folder double clicking on the icons available on the left-hand side of Jupyter. If you are already in your home directory, you can skip to step 4.

#### 1 2 Go to home/ folder 1. Filter files by name Q / home / Go to a-m/ folder 2. **I** / Last Modified Name Name Last Modified Go to your unique 3. 7 days ago bin 3 years ago 🖿 a-m := class##/ folder 2 years ago boot 6 years ago apps dev 4 months ago 2 years ago ces Go to mouse-rnaseq-4. etc 5 days ago classroom a year ago 6 months ago gpfs 2025/ folder 3 months ago groups 3 months ago home 2 years ago ha IGBDATA 3 months ago lib 3 years ago labs 20 days ago 3 years ago lib64 2 years ago mirror media 3 years ago 2 hours ago n-z 6 months ago misc

mnt

3 years ago

## Step 3: Statistical Analysis in R notebook

First navigate to the mouse-rnaseq-2025 folder double clicking on the icons available on the left-hand side of Jupyter. If you are already in your home directory, you can skip to step 4.

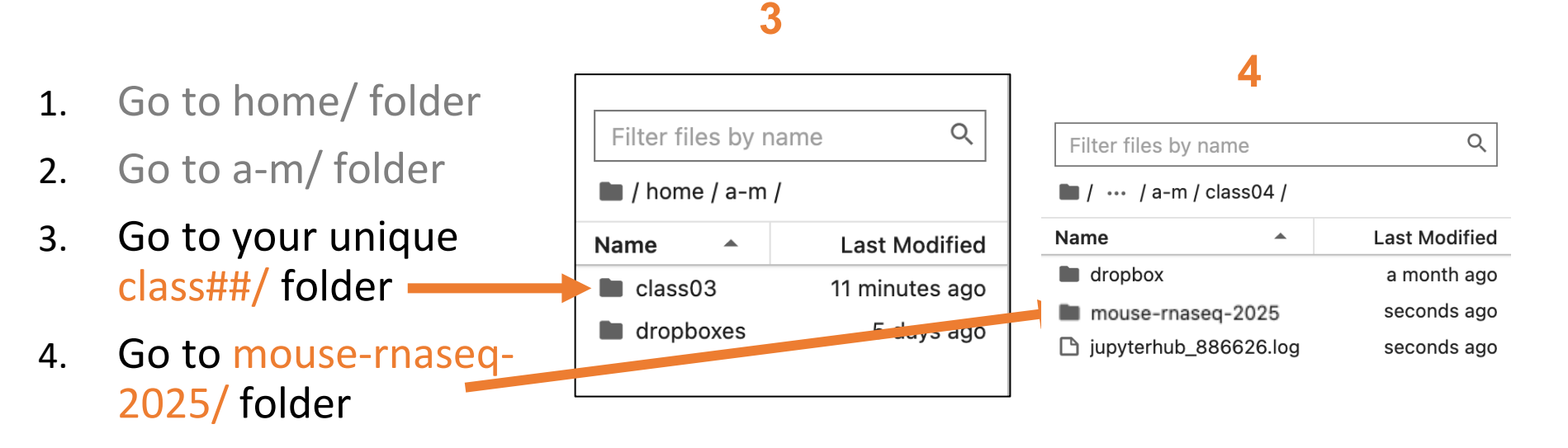

#### Step 4: Statistical analysis in R notebook

Now open the R notebook, RNA-Seq\_R\_stats\_2025.ipynb, to begin your analysis. Everything will be performed and explained within this notebook. We'll come back to these slides when we need to end this lab session.

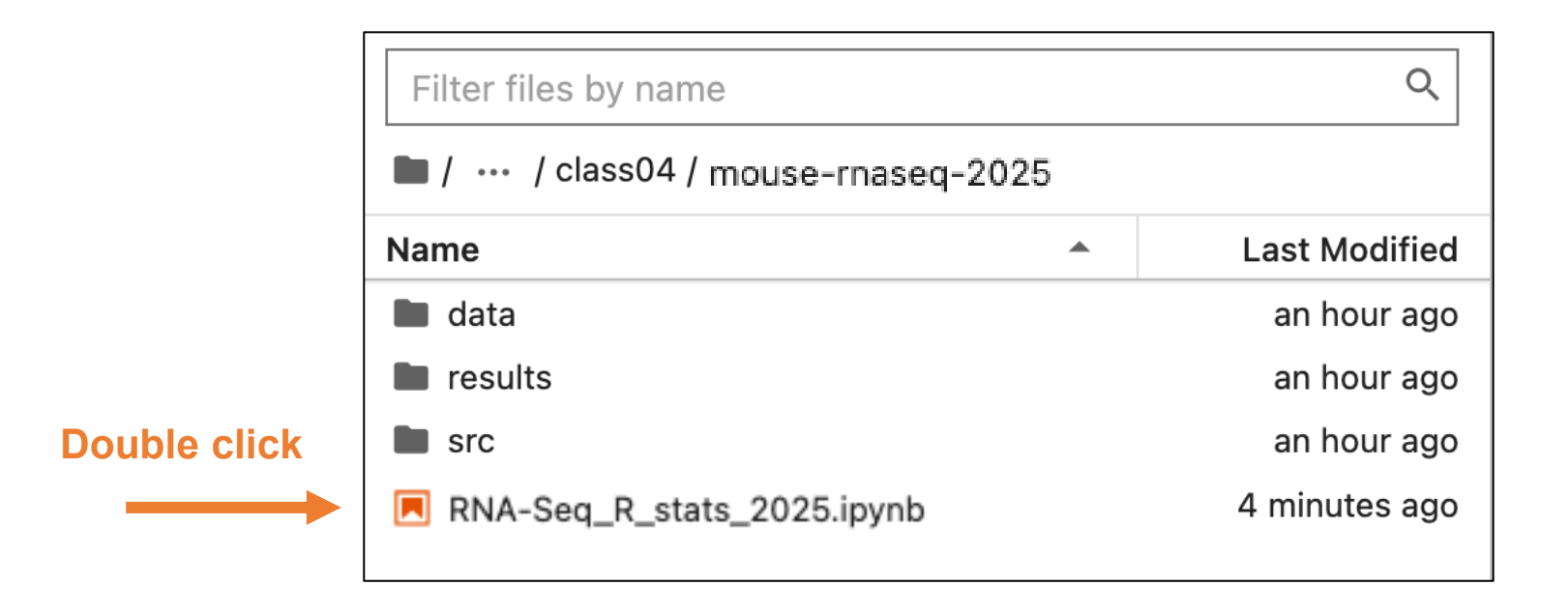

## Step 5: Ending Jupyter Hub

• If you set the runtime of your Jupyter Hub instance to be for a shorter time than the workshop day, you may see a message like this:

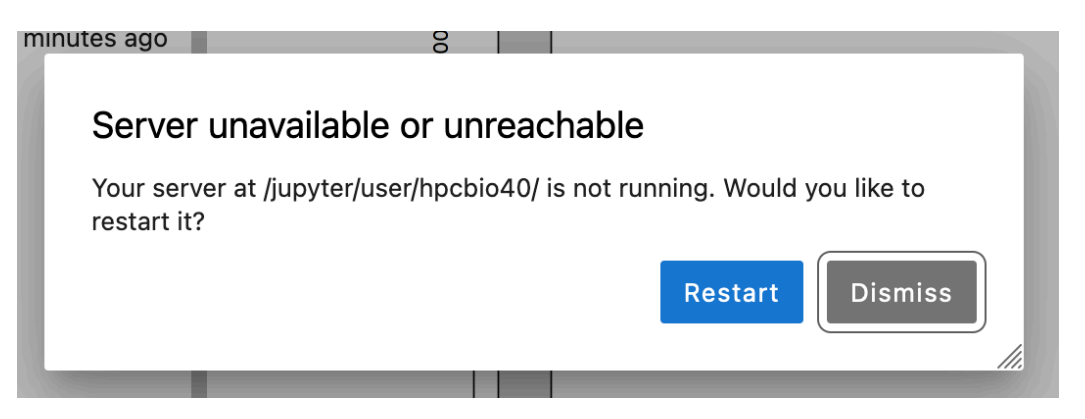

- Before this happens make sure to save the R notebook if you made any changes to it.
- If you still have time left on your Jupyter hub session, you can end it early by going to File -> Hub Control Panel. Then click the Stop My Server button. This helps free up resources so that others can use the Biocluster.

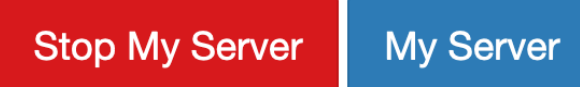

#### **Key Insights**

- Arguably the most time-consuming and important step is getting all your data into R and in the right format and order. This ensures that everything going forward will be accurate and valid.
- Salmon transcript counts should be summed to the gene-level to improve accuracy.
- You can preview your raw data, but the counts need to be filtered and normalized before performing differential gene expression (DGE) analysis.
- An MDS plot can allow us to see if our samples are clustering by our treatment group or other metadata.
- We can create our own unique contrasts to test for our DGE analysis, and pull out detailed information on our up and down-regulated genes.
- This is a short snippet of what you can do. Other analyses include venn diagrams, heatmaps, WGCNA, annotation, and more!